Bitte melden Sie sich im Akademie Online an und klicken Sie auf die <u>Visitenkarte</u> rechts oben. In der Rubrik Studium befindet sich der <u>Studienstatus</u>.

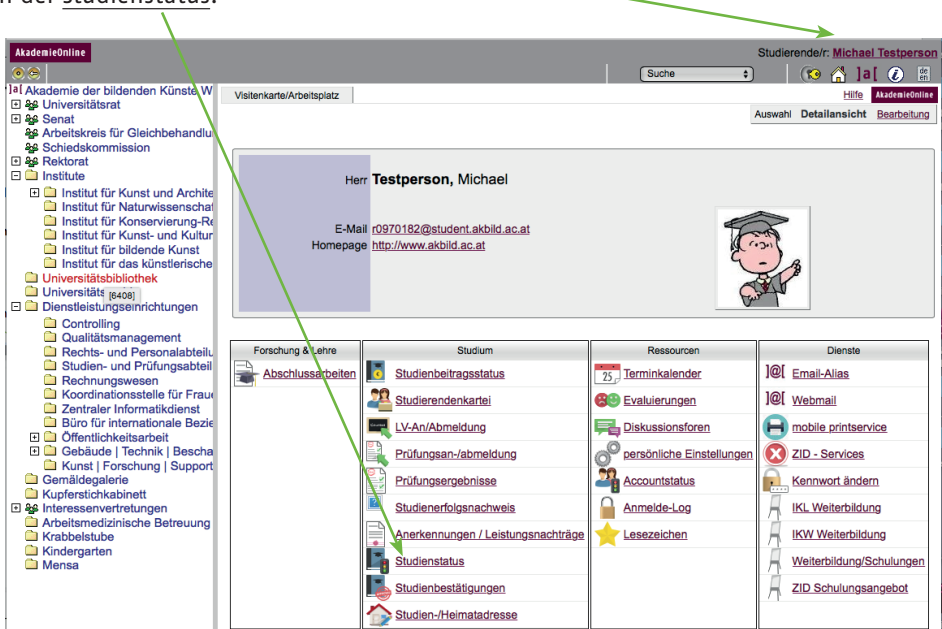

2. Klicken Sie auf Ihr Studium. Der neue Curriculum Support funktioniert nur für Studienpläne mit Version ab U17.

| AkademieOnline                                                                                                    |                             |                                                                                                    |                                                    |                     | Suche          | Stu                         | udierende/r: I | Michael Te | stperson |
|----------------------------------------------------------------------------------------------------|-----------------------------|----------------------------------------------------------------------------------------------------|----------------------------------------------------|---------------------|----------------|-----------------------------|----------------|------------|----------|
| al Akademie der bildenden Künste W<br>■ Senat<br>Scheitskreis für Gleichbehandlu<br>Scheitskreis für Gleichbehandlu<br>Scheitskreision                                                                         | Testperson, Mich<br>Studium | sael                                                                                                    |                                                    |                     |                |                             |                |            |          |
| Sonactional State     Sectoral     Institute     Institut für Kunst und Archite     Institut für Naturwissenschaf                                                                                              | Studien ID                  | Studienbezeichnung                                                                                                   | Studienbeitrag<br>(Benötigte/Erlaubte)<br>Semester | gesetzl.<br>Grundl. | Studienplan    | Status<br>(18W)             | Datum          | Abschnitt  | Semeste  |
| <ul> <li>Institut für Konservierong-Re</li> <li>Institut für Kunst- und Kulter</li> <li>Institut für bildende Kunst</li> <li>Institut für das künstlerische</li> <li>Unstitut für das künstlerische</li> </ul> | R 190 590 591               | Lehramtsstudium; UF<br>Bildn.Erziehung-Kunst u.<br>Kommunik.; UF<br>Werkerziehung-Kontextuelle<br>Gestaltung         | 3                                                  | UG2002              | <u>U12 U12</u> | Studium<br>offen            | 16.02.2015     | 1          | <u>3</u> |
| <ul> <li>Onversitätsatsbibliotnek</li> <li>Universitätsarchiv</li> <li>Dienstleistungseinrichtungen</li> <li>Controlling</li> </ul>                                                                            | R 193 074 067               | Lehramtsstudium Bachelor;<br>Gestalt. im Kontext (UF<br>Techn.u.Text.W.); Kunst und<br>Bildung - UF Bildn. Erziehung | <u>(1/10)</u>                                      | UG2002              | <u>U17**</u>   | Studium offen               | 17.09.2018     | 1          | 1        |
| Qualitätsmanagement<br>Rechts- und Personalabteilu                                                                                                    | R 542                       | Bühnengestaltung/Scenography                                                                                         | <u>(1/6)</u>                                       | UG2002              | <u>U17</u>     | Studium<br>offen            | 17.09.2018     | 1          | 1        |
| <ul> <li>Studien- und Pr</li></ul>                                                                                                    | R 056 067                   | Erweiterungsstudium Master;<br>Kunst und Bildung - UF Bildn.<br>Erziehung                                            | <u>(4/6</u> )                                      | UG2002              | <u>U17</u>     | Studium offen               | 17.09.2018     | 1          | 1        |
| <ul> <li>Zentraler Informatikdienst</li> <li>Büro für internationale Bezie</li> <li>Öffentlichkeitsarbeit</li> </ul>                                                                                           | R 056 074                   | Erweiterungsstudium Master;<br>Gestalt. im Kontext (UF<br>Techn.u.Text.W.)                                           | <u>(1/6)</u>                                       | UG2002              | <u>U17</u>     | Studium offen               | 17.09.2018     | 1          | 1        |
| <ul> <li>Gebäude   Technik   Bescha</li> <li>Kunst   Forschung   Support</li> <li>Gemäldegalerie</li> <li>Kupferstichkabinett</li> </ul>                                                                       | R 196 074 067               | Lehramtsstudium Master;<br>Gestalt. im Kontext (UF<br>Techn.u.Text.W.); Kunst und<br>Bildung - UF Bildn. Erziehung   | <u>(1/6)</u>                                       | UG2002              | <u>U17</u>     | Studium offen               | 17.09.2018     | 1          | <u>1</u> |
| Arbeitemedizinische Betreuungen                                                                                                    | R 033 243                   | Bachelorstudium: Architektur                                                                                         | 7                                                  | UG2002              | U08            | geschlossen<br>(Antrag oder | 30.04.2014     | 1          | 7        |

3. Im nächsten Schritt können Sie den <u>Curriculum Support aufklappen</u> indem Sie bei der/den Studienrichtung/en bzw. beim bildungswissenschaftlich pädagogischen Teil (KKP) des Lehramtsstudiums auf das <u>Plus</u> klicken.

| Testperson, Michael (00970182)                                                            |          |                       |                          |                         |              |           |          |              |                 |              |      |      |
|-------------------------------------------------------------------------------------------|----------|-----------------------|--------------------------|-------------------------|--------------|-----------|----------|--------------|-----------------|--------------|------|------|
| Curriculum Support                                                                        | Aktionen |                       |                          |                         |              |           |          |              |                 |              |      |      |
| 074_067 Gestaltung im Kontert - Technisches und textiles Werken, Kunst und                |          |                       | Aktualisien              | en Inak                 | t. Knoten    | einbler   | nden Lei | stungen      | Studienve       | rlauf        |      |      |
| Bildung-Bildnerische Erziehung (UG2002/U17**, Bachelorstudium, laufe<br>Neueinschreibung  | Knoten   | Alle Gew<br>Angem. LV | <u>ahlt Zug</u><br>Semes | geord. Leis<br>sterplan | <u>stung</u> | Inakt. Le | istung F | Prüfungsterr | <u>min Ange</u> | am. Prüfu    | ing  |      |
| Studienjanr 2018/19                                                                       |          |                       |                          |                         |              |           |          |              |                 |              |      |      |
| Studienergek                                                                              | onisse,  | Stand: 14.            | 08.2018                  | 09:30                   | )            |           |          |              |                 |              |      |      |
| noten-Bezeichnung                                                                         | 1        | empf. EC<br>Sem.      | TS Daue                  | r <u>GF</u>             | Leist Ge     | ew P      | os EN    | <u>VE</u> C  | re CREN         | Note         | MP V | VA F |
| ∃ <mark></mark> U17**] 2017U                                                              | ~        | 2                     | 40                       | 1                       |              | 1         | Р        | 24           | 10              |              |      |      |
| E [R 93 067] BA Kunst und Bildung – Unterrichtsfach Bildnerische<br>Erziehung             | ~        | 1                     | 02                       | 1                       |              | I         | P        | 10           | <u>)2</u>       | <u>1,943</u> |      |      |
| R 193 074]; BA Gestaltung im Kontext – Unterrichtsfach<br>Technisches und Textiles Werken | ~        | 1                     | 02                       | 1                       |              | 1         | 2        | <u>10</u>    | <u>)2</u>       | <u>2,107</u> |      |      |
| [KKP 1 - KKP 4] BA Kunst- und Kulturpädagogik - interne                                   | ~        |                       | 36                       | 1                       |              | 1         | P        | ŝ            | <u>36</u>       | <u>1,9</u>   |      |      |

4. Klicken Sie immer weiter auf das Plus bis Sie zur <u>Lehrveranstaltung</u> kommen. Über → können Sie sich zur Lehrveranstaltung anmelden (grün → Anmeldung offen, rot ⊗ Anmeldung geschlossen, gelb (●) Anmeldezeitraum noch nicht offen. Das Symbol is steht für die Anmeldung zu einer Prüfung – dies ist erst möglich, wenn das Symbol grün ist.

| Curriculum Support<br>074, 067 Gestaltung im Kontext - Technisches und texti<br>Bildung - Bildnerische Erziehung (UG2002/BA_GKKB_1<br>Studium offen<br>Studienjahr 2020/21 | es Werken, Kunst un<br>7, Lehramt Bachelor | nd<br>; ); | Aktionen<br>Anzeige<br>Darstellung<br>Knotenfilter | Aktualisieren<br>Studienplan<br>Alle <u>Gewählt</u><br>Angem. LV | Inakt. Knoten<br>Semesterplan<br>t Zugeord. Lei | einblenden Lei<br>I<br>stung Inakt. Lei | stungen Meine<br>istung Prüfung | <u>e Studien</u><br>gstermin Anger | <u>m. Prüfung</u> |     |
|----------------------------------------------------------------------------------------------------|--------------------------------------------|------------|----------------------------------------------------|------------------------------------------------------------------|-------------------------------------------------|-----------------------------------------|---------------------------------|------------------------------------|-------------------|-----|
|                                                                                                    | Studienergeb                               | nisse, St  | and: 07.0                                          | 2.2019 14:                                                       | :45                                             |                                         |                                 |                                    |                   |     |
| Knotenfilter-Bezeichnung                                                                                                    |                                            | 1          | empf.<br>Sem.                                      | ECTS<br>Cr. Daue                                                 | r GF Leist                                      | Gew Pos E                               | N VE Cre                        | CREN Note                          | MP WA             | FRV |
| [BA GKKB 17] 2017U                                                                                                    |                                            | 1          |                                                    | 240                                                              | 1                                               | Р                                       | 0                               |                                    |                   |     |
| <ul> <li>[R 193 067] BA Kunst und Bildung – Unterrichtsfac<br/>Erziehung</li> </ul>                                                                                        | h Bildnerische                             |            |                                                    | 102                                                              | 1                                               | P                                       | Ō                               |                                    |                   |     |
| [R 193 074] BA Gestaltung im Kontext - Unterricht<br>Textiles Werken                                                                                                    | sfach Technisches ur                       | nd         |                                                    | 102                                                              | 1                                               | <u>P</u>                                | <u>0</u>                        |                                    |                   |     |
| GK 1] Darstellung   Gestaltung                                                                                                    |                                            |            |                                                    | 10                                                               | 1                                               | P                                       | <u>0</u>                        |                                    |                   |     |
| IGK 1.1-GK 1.2] Darstellung   Gestaltung                                                                                                    |                                            | 1          |                                                    | 4                                                                | 1                                               | P                                       | <u>0</u>                        |                                    |                   |     |
| GK 1.3] Wahlpflicht Darstellung                                                                                                    |                                            |            |                                                    | 6                                                                | 1                                               | <u>9 P</u>                              | <u>0</u>                        |                                    |                   |     |
| 🗉 🔵 [WPF Dummies] Wahlpflichtfächer für An                                                                                                    | erkennungen                                |            | -                                                  |                                                                  | 1                                               | Ow P                                    |                                 |                                    |                   |     |
| IGK 1.3] Bildbearbeitung                                                                                                    |                                            |            | -                                                  | 2                                                                | 1                                               | ⊡w ⊵                                    |                                 |                                    |                   |     |
| IGK 1.3] Entwurf und Illustration                                                                                                    | /                                          |            | -                                                  | 2                                                                | 1                                               | □ <u>w</u> ₽                            |                                 |                                    |                   |     |
| IGK 1.3] Fotografie für Objekt, Mode und                                                                                                    | Situation                                  |            | -                                                  | 2                                                                | 1                                               | □ <u>w</u> <u>P</u>                     |                                 |                                    |                   |     |
| 🗉 🔵 [GK 1.3] Performance für Objekt, Mode u                                                                                                    | nd Situation                               |            | -                                                  | 2                                                                | 1                                               | ⊡ <u>w</u> ⊵                            |                                 |                                    |                   |     |
| IGK 1.3] Planzeichnen                                                                                                    |                                            |            | -                                                  | 2                                                                | 1                                               | Ow P                                    |                                 |                                    |                   |     |
| 🖃 🔵 [GK 1.3] Typografie und Layout I                                                                                                    |                                            | 0          | -                                                  | 2                                                                | 1                                               | OW P                                    |                                 |                                    |                   |     |
| Prüfung(en) im Studienjah                                                                                                    | <u>1</u> 11 V                              | ortragende | /r (Mitwirken                                      | de/r)                                                            |                                                 |                                         |                                 |                                    |                   |     |
| 060.372 20W 2SSt GU GK 1.3 Typografie u                                                                                                    | nd Layout I 🕣 📋 🤂                          | aigg M     |                                                    |                                                                  |                                                 |                                         |                                 |                                    |                   |     |
| 060.372 21S 2SSt GU GK 1.3 Typografie ut                                                                                                    | nd Layout I 📵 📋 G                          | aigg M     |                                                    |                                                                  |                                                 |                                         |                                 |                                    |                   |     |
| GK 1.3] Typografie und Layout II                                                                                                    |                                            |            | -                                                  | 2                                                                | 1                                               | O <u>w</u> P                            | V                               |                                    |                   |     |

5. Wenn Sie sich hier für die LV anmelden, gelten die ECTS nach Abschluss dieser LV automatisch für Ihr Studium. Bei einer freien Anmeldung können die ECTS als Freies Wahlfach (FWF) oder Ersatzstunden später, mittels Anrechnung, zugeordnet werden.

|                   | 060.372 GK 1.3 Typografie und Layout I (2SSt GU, WS 2020/21)                       |                          | AkademieOnline           |
|-------------------|------------------------------------------------------------------------------------|--------------------------|--------------------------|
|                   | LV-Anmeldung - Studium und Knoten der SPO-Version wählen                           |                          |                          |
|                   | Studium UR 193 074 067 Lehramtsstudium Bachelor; Gestalt. im Kontext (UF Techn.u.T | ext.W.); Kunst und Bildu | ng - UF Bildn. Erziehung |
| $\langle \rangle$ | Knoten der SPO-Version                                                             |                          |                          |
| $\langle \rangle$ | Bezeichnung                                                                        | empf. Sem. ECTS C        | er.                      |
| $\langle \rangle$ | 2017U                                                                              |                          |                          |
|                   | BA Gestaltung im Kontext – Unterrichtsfach Technisches und Textiles Werker         | ı                        |                          |
|                   | Darstellung   Gestaltung                                                           |                          |                          |
|                   | Wahlpflicht Darstellung                                                            |                          |                          |
|                   | Typografie und Layout I                                                            | 2                        |                          |
|                   | O Freifach                                                                         |                          |                          |
|                   |                                                                                    | Weiter Schlief           | en                       |

6. Ob Sie einen Fixplatz oder einen Platz auf der Warteliste erhalten haben, wird im nächsten Fenster angezeigt:

| 060.3            | 72 18W 2SS                                         | t GU GK 1.3 T                                                               | ypografie un                                                    | d Layout I                                                                                                    |                                          |                                                          |                           | Hilf                   | AkademieOnline         |
|------------------|----------------------------------------------------|-----------------------------------------------------------------------------|-----------------------------------------------------------------|----------------------------------------------------------------------------------------------------|------------------------------------------|----------------------------------------------------------|---------------------------|------------------------|------------------------|
| LV-/             | Anmeldur                                           | ng - LV-Gru                                                                 | ppen der                                                        | LV                                                                                                    |                                          |                                                          | Anzeige<br>Aktion         | Terminlis<br>Mail an ' | ste<br>TeilnehmerInnen |
| aktuelle         | er Status:                                         |                                                                             |                                                                 |                                                                                                    |                                          |                                                          |                           |                        |                        |
| Gruppe           | Status                                             | Status<br>erreicht am                                                       | Studium                                                         |                                                                                                    | Knoten (SPO                              | -Version)                                                | Anmer                     | kungen A               | Aktion                 |
| Gruppe<br>1      | FIXPLATZ                                           | 01.09.2018<br>13:31                                                         | R 193 074<br>Techn.u.Te                                         | wurde ANgemeldet für:                                                                                                    | l                                        | 3]<br>und                                                |                           |                        | Abmelden               |
| Gruppe<br>Gruppe | Grp Pr.<br>Vor. Vor.<br>Anmerkur<br>e J<br>Nur wer | ist nicht m<br>nur für<br>Studien verfa<br>ig<br><u>Anm</u><br>beim 1. Terr | öglich.<br>ungs-<br>hhren Max.<br>(Gri<br>held. 10<br>min anwes | Gruppe: Gruppe 1<br>Lehrveranstaltung: 060.372 GK 1.3 Typografie und Layc<br>(2S5t GU, WS 2018/19)<br>Studium: R 193 074 067 Lehramtsstudium Bachelor; Gr<br>im Kontext (UF Techn.u.Text.W.); Kunst und Bildung - UI<br>Bildn. Erziehung<br>Knoten (SPO-Version): [VK] [GK 1.3] Typografie und Lay | out I<br>estalt. n<br>F r<br>yout I<br>e | tragende/i<br>h.SST Sur<br>.SST]<br>gg_M [ 2<br>m Fixpla | nme LV-<br>]<br>tz erhalt | Mitwirk<br>en habe     | ende/Betreuende<br>m!  |
| ©2018 Aka        | demie der bild                                     | anden Künste Wi                                                             | en. Alle Rechte                                                 | Sch                                                                                                    | nließen                                  |                                                          |                           |                        |                        |

## Semesterplanansicht

In der Semesterplanübersicht werden die Lehrveranstaltungen nach Semesterempfehlung gruppiert.

Erstsemestrige sehen hier die Lehrveranstaltungen, die sie zuerst machen sollen.

Beachten Sie diesbezüglich auch die Folder zum Studienbeginn!

|                                                                                                    |               |             |                      |                                               |                        |                              |                      |             | _                |               |
|----------------------------------------------------------------------------------------------------|---------------|-------------|----------------------|-----------------------------------------------|------------------------|------------------------------|----------------------|-------------|------------------|---------------|
| Teststudent (IBK), Manfred (00770004)                                                                                                    |               |             |                      |                                               |                        |                              |                      |             | Hilfe A          | kademieOnline |
| Curriculum Support<br>074, 067 Gestaltung im Kontext - Technisches und textiles Werken, Kunst und Bildung -<br>Bildnerische Erziehung (UG2002/BA_GKKB_17, Lehramt Bachelor, ); Studium offen<br>Studienjahr 2020/21 |               |             | Akti<br>An<br>Darste | onen<br>zeige <u>Akt</u><br>ellung <u>Stu</u> | ualisierei<br>dienplan | n <u>Inakt. K</u><br>Semeste | noten einb<br>erplan | lenden Leis | tungen <u>Me</u> | ine Studien   |
| Studienergebnisse, St                                                                                                    | and: 07.      | 02.2019     | 14:45                |                                               |                        |                              |                      |             |                  |               |
| Knotenfilter-Bezeichnung                                                                                                    | empf.<br>Sem. | ECTS<br>Cr. | Dauer                | GF Leis                                       | Gew                    | Pos EN                       | VE C                 | re CREN     | Note MP          | WA FRV        |
| ▼ 1. Semester 🕓 🧰                                                                                                    |               |             |                      |                                               |                        |                              |                      |             |                  |               |
| →                                                                                                    |               |             |                      |                                               |                        |                              |                      |             |                  |               |
| 🛶 🖅 🔶 [GK 2.1 - GK 2.4 + GK 2.6] Werktechnische Grundlagen   Werkstätten                                                                                                    |               |             |                      |                                               |                        |                              |                      |             |                  |               |
| 🚣 🗈 🔶 [KB 2.1 - KB 2.2] Künstlerische Praxis, Künstlerische Kunstvermittlungspraxis                                                                                                    |               |             |                      |                                               |                        |                              |                      |             |                  |               |
| )                                                                                                    |               |             |                      |                                               |                        |                              |                      |             |                  |               |
| ► Text A IGK 41 Vermittlung I Schule                                                                                                    |               |             |                      |                                               |                        |                              |                      |             |                  |               |
|                                                                                                    |               |             |                      |                                               |                        |                              |                      |             |                  |               |
|                                                                                                    |               |             |                      |                                               |                        |                              |                      |             |                  |               |
| F + [KKP 1.1 - KKP 1.2] Sich Bildungs- und Professionalisierungsprozesse in                                                                                                    |               |             |                      |                                               |                        |                              |                      |             |                  |               |
| kunstpädagogischen Feldern erschließen                                                                                                    |               |             |                      |                                               |                        |                              |                      |             |                  |               |
| 2 Semester ()                                                                                                    |               |             |                      |                                               |                        |                              |                      |             |                  |               |
| > 2. Semester ()                                                                                                    |               |             |                      |                                               |                        |                              |                      |             |                  |               |
| > 3. Semester ()                                                                                                    |               |             |                      |                                               |                        |                              |                      |             |                  |               |
| 4. Semester ()                                                                                                    |               |             |                      |                                               |                        |                              |                      |             |                  |               |
| b Semester ()                                                                                                    |               |             |                      |                                               |                        |                              |                      |             |                  |               |
| • o. semester (5)                                                                                                    |               |             |                      |                                               |                        |                              |                      |             |                  |               |
| ► 7. Semester ④                                                                                                    |               |             |                      |                                               |                        |                              |                      |             |                  |               |
| keine Semesterempfehlung (S)                                                                                                    |               |             |                      |                                               |                        |                              |                      |             |                  |               |

## Übersicht über ECTS und Noten/Durchschnittsnoten im Curriculum Support

Im Curriculum Support sieht man nach einer abgeschlossenen LV die absolvierten ECTS und die Noten bzw.

Durchschnittsnoten sowie die noch fehlenden ECTS

| Testperson, Michael (00970182)                                                                     |              |                              |                                            |                           |                        |              | Hilfe     |
|----------------------------------------------------------------------------------------------------|--------------|------------------------------|--------------------------------------------|---------------------------|------------------------|--------------|-----------|
| Curriculum Support                                                                                 | Aktionen     |                              |                                            |                           |                        |              |           |
| 074, 067 Gestaltung im Kontext - Technisches und textiles                                          | t Anzeige    | Aktualisieren                | Inakt. Knoten einblend                     | len Leistun               | ngen Studienverl       | auf          |           |
| und Bildung - Bildnerische Erziehung (UG2002/U17**, Bac<br>laufend); Neueinschreibung              | Knoten       | Alle Gewählt<br>Angem. Prüfu | Zugeord. Leistung Inn<br>ng Angem. LV Seme | nakt. Leistur<br>sterplan | ng <u>Rrüfungsterm</u> | in           |           |
| Studienjahr 2018/19                                                                                |              |                              |                                            | $\backslash$              |                        |              |           |
| Studien                                                                                            | ergebnisse   | , Stand: 14.0                | 08.2018 09                                 | 9:30                      |                        |              |           |
| Knoten-Bezeichnung                                                                                 | empf<br>Sem  | ECTS<br>Cr. Dau              | er GF Leis                                 | t Gew Pos EN              | /E Cre (               | CREN Note    | MP WA FRV |
| 🖂 📒 [U17**] 2017U                                                                                  | ~            | 240                          | 1                                          | <u>P</u>                  | 240                    |              |           |
| [R 193 067] BA Kunst und Bildung – Unterrichtsfach<br>Bildnerische Erziehung                       | 1            | 102                          | 1                                          | <u>P</u>                  | <u>102</u>             | <u>1,943</u> |           |
| <ul> <li>[KB 1] Darstellung, Herstellung, Medien,<br/>Technologien</li> </ul>                      | ~            | 14                           | 1                                          | P                         | <u>"14</u>             | <u>1,833</u> |           |
| <ul> <li>[KB 2] Künstlerische Praxis, Künstlerische<br/>Kunstvermittlungspraxis</li> </ul>         | 1            | 28                           | 1                                          | <u>P</u>                  | " <u>28</u>            | <u>2,5</u>   |           |
| <ul> <li>[KB 3] Fachdidaktik Bildnerische<br/>Erziehung/Kunstdidaktik inkl. Schulpraxis</li> </ul> | ~            | 26                           | 1                                          | P                         | " <u>26</u>            | <u>2,714</u> |           |
|                                                                                                    | I ✓          | 11                           | 1                                          | <u>P</u>                  | " <u>11</u>            | ⊤ <u>2,0</u> |           |
| 🗉 🔶 [KB 5] Schreib-, Lese-, Diskussionspraxis                                                      | ~            | 7                            | 1                                          | P                         | т <u>7</u>             | <u>1,5</u>   |           |
| 🕀 🔶 [KB 6] Portfolio                                                                               | ~            | 2                            | 1                                          | <u>P</u>                  | ⊤ <u>2</u>             | ⊤ <u>2,0</u> |           |
| 🛨 💳 [KB 7] Freie Wahlfächer                                                                        | ~            | 6                            | 1                                          | P                         | ⊤ <u>6</u>             | ⊤ <u>2,0</u> |           |
| [KB 8] Bachelorarbeit     [KB 8]                                                                   | $\checkmark$ | 8                            | 1                                          | 🥝 <u>P</u>                | <u>8</u>               | <u>1,0</u>   |           |
|                                                                                                    | ~            | 102                          | 1                                          | P                         | <u>102</u>             | <u>2,107</u> |           |
| <ul> <li>[KKP 1 - KKP 4] BA Kunst- und Kulturpädagogik -<br/>interne Fächerkombination</li> </ul>  | 1            | 36                           | 1                                          | P                         | <u>36</u>              | <u>1,9</u>   |           |